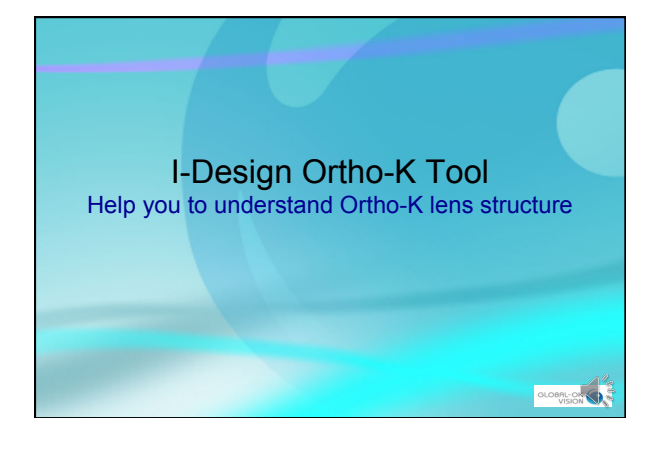

## Before Running I-Design Software

- Obtain I-Design Ortho-K tool
- I-Design is free but need periodic renewal
- You need MS office-Excel installed in your computer (Online version like 365 doesn't work)
- Only compatible with Windows (W7 and above)
- · You need a GOV account to order lenses online
- → register membership at <u>www.global-ok.com</u>

GLOBAL-OK VISION

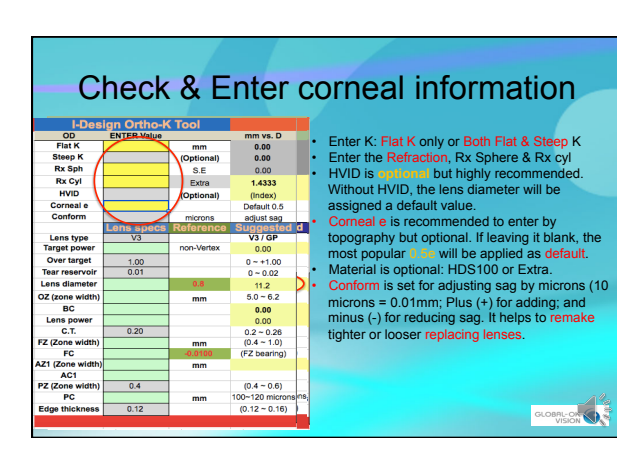

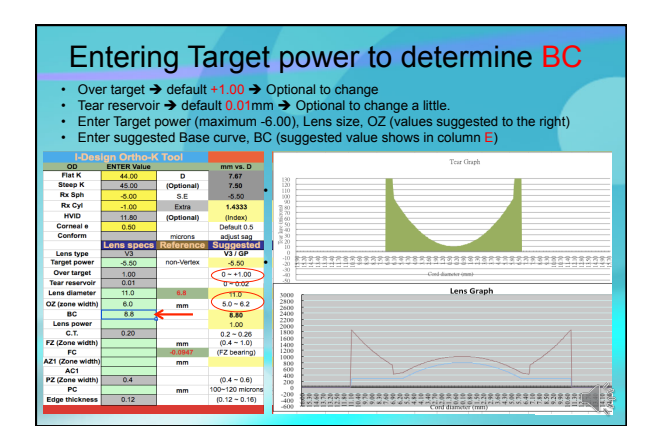

| <br> |
|------|
| <br> |
| <br> |
|      |
| <br> |
|      |
|      |

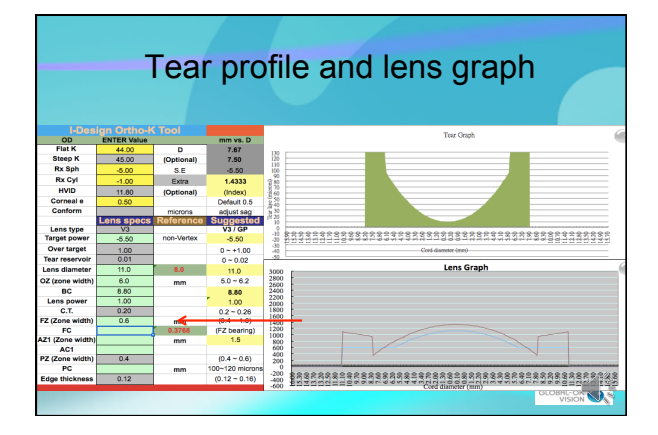

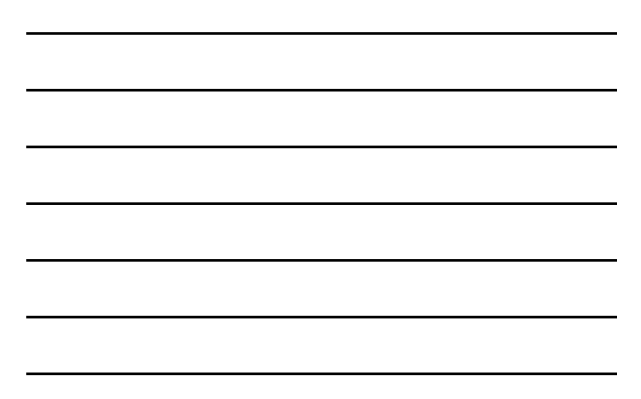

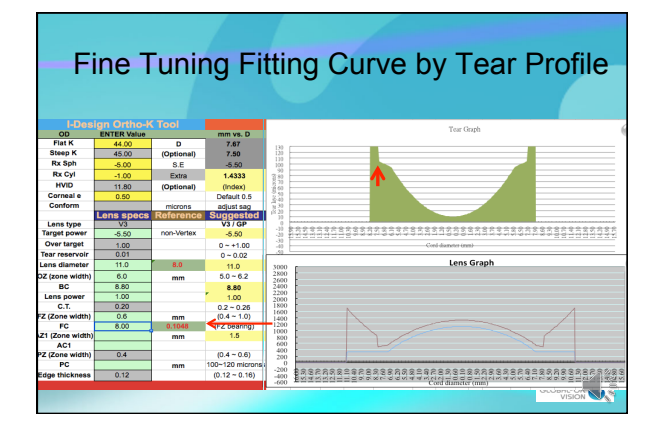

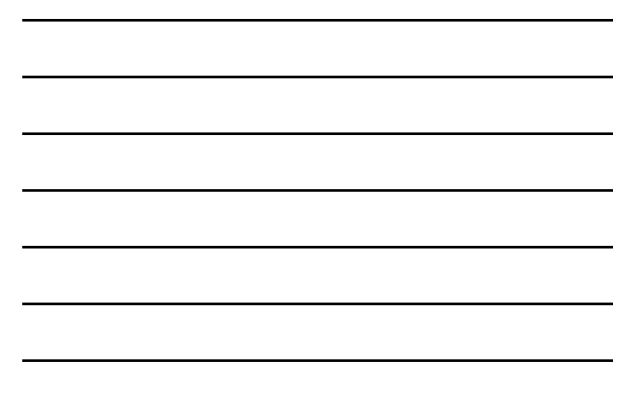

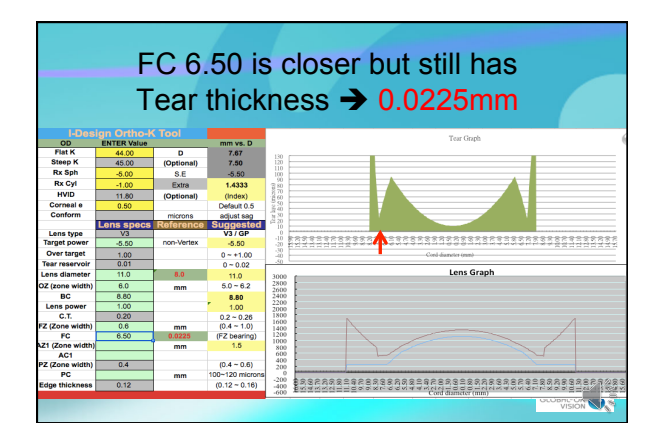

| _ |  |  |  |  |
|---|--|--|--|--|
|   |  |  |  |  |
| _ |  |  |  |  |
|   |  |  |  |  |
| - |  |  |  |  |
| _ |  |  |  |  |
|   |  |  |  |  |
| _ |  |  |  |  |
|   |  |  |  |  |
|   |  |  |  |  |
| _ |  |  |  |  |
|   |  |  |  |  |

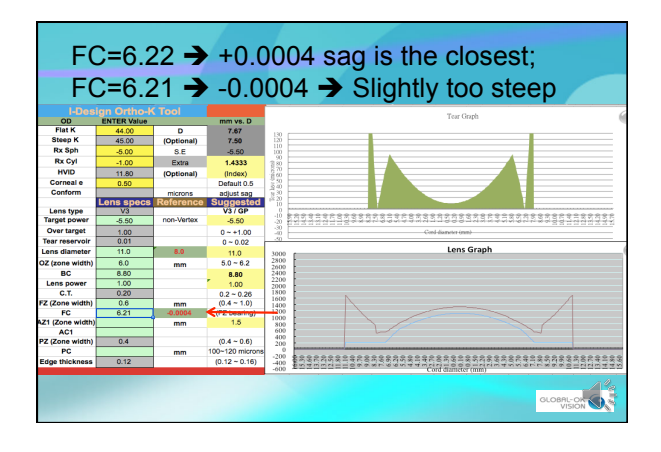

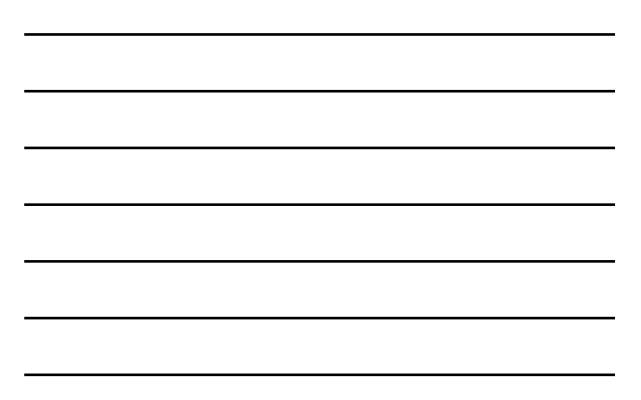

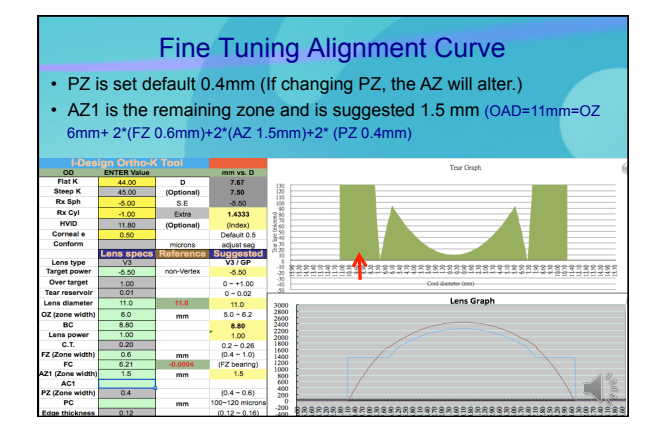

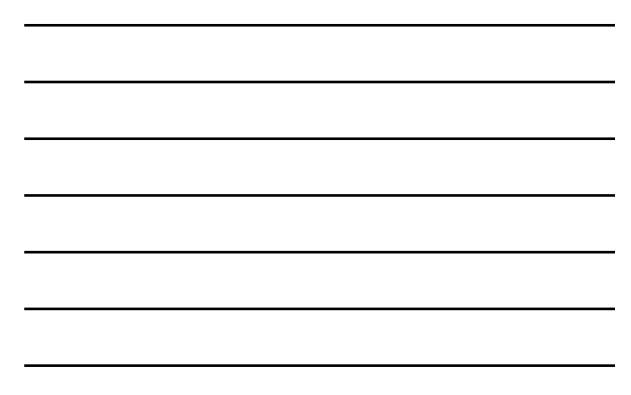

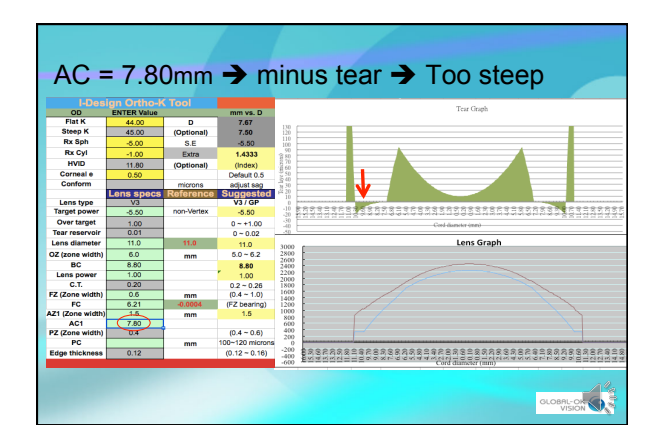

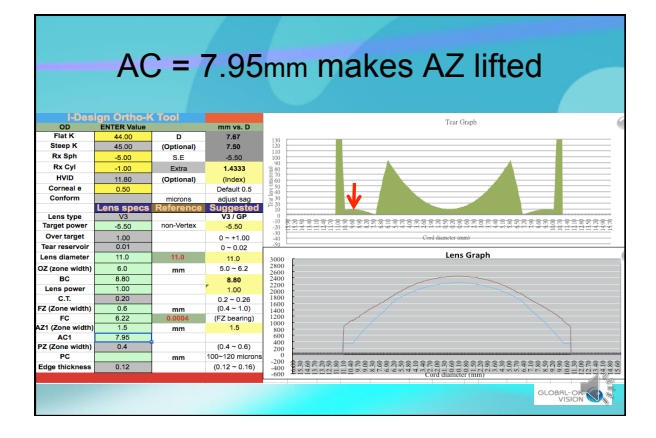

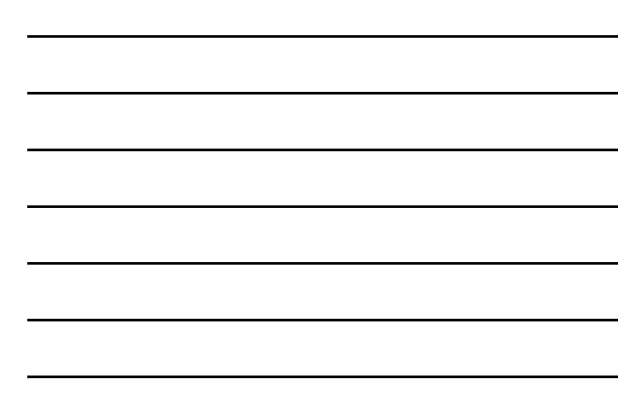

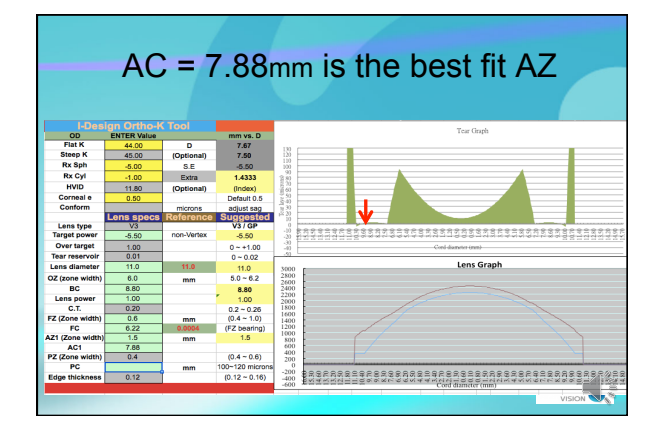

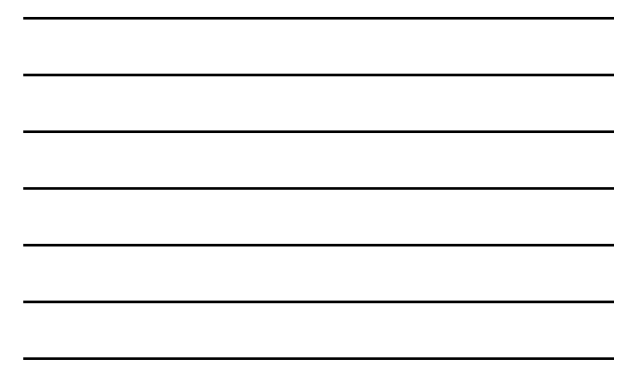

| Complete the lens<br>Play PC for an edge lift of 100~120 microns |             |            |                 |              |                                                                                                |  |  |
|------------------------------------------------------------------|-------------|------------|-----------------|--------------|------------------------------------------------------------------------------------------------|--|--|
| I-Des                                                            | ign Ortho-M | ( Tool     |                 |              | Tear Graph                                                                                     |  |  |
| OD<br>Flot K                                                     | ENTER Value |            | mm vs. D        |              |                                                                                                |  |  |
| Steen K                                                          | 44.00       | (Ontional) | 7.67            | 180          |                                                                                                |  |  |
| Rx Sph                                                           | -5.00       | (optional) | -5.50           | 110          |                                                                                                |  |  |
| Rx Cvl                                                           | -1.00       | Extra      | 1 4333          | .90          |                                                                                                |  |  |
| HVID                                                             | 44.00       | Cettarall  | 1.4333          | 870          |                                                                                                |  |  |
| Corneal e                                                        | 0.50        | (optional) | (index)         | 18.60        |                                                                                                |  |  |
| Conform                                                          | 0.50        | microos    | odiust sag      | -840<br>1-30 |                                                                                                |  |  |
|                                                                  | Lens specs  | Reference  | Suggested       | #20<br>10    |                                                                                                |  |  |
| Lens type                                                        | V3          |            | V3/GP           |              |                                                                                                |  |  |
| Target power                                                     | -5.50       | non-Vertex | -5.50           | -20          | 522<br>522<br>522<br>523<br>523<br>523<br>524<br>524<br>525<br>525<br>525<br>525<br>525<br>525 |  |  |
| Over target                                                      | 1.00        |            | 0~+1.00         | -30          | Cord diameter (mm)                                                                             |  |  |
| Tear reservoir                                                   | 0.01        |            | 0~0.02          | -50          |                                                                                                |  |  |
| Lens diameter                                                    | 11.0        | 11.0       | 11.0            | 3000         | Lens Graph                                                                                     |  |  |
| OZ (zone width)                                                  | 6.0         | mm         | 5.0 ~ 6.2       | 2800         | 東京区                                                                                            |  |  |
| BC                                                               | 8.80        | 1          | 8.80            | 2400         |                                                                                                |  |  |
| Lens power                                                       | 1.00        |            | 1.00            | 2000         |                                                                                                |  |  |
| C.T.                                                             | 0.20        |            | 0.2 ~ 0.26      | 1800         |                                                                                                |  |  |
| FZ (Zone width)                                                  | 0.6         | mm         | (0.4 ~ 1.0)     | 1400         |                                                                                                |  |  |
| FC                                                               | 6.22        | 0.0004     | (FZ bearing)    | 1200         |                                                                                                |  |  |
| AZ1 (Zone width)                                                 | 1.5         | mm         | 1.5             | 800          |                                                                                                |  |  |
| AC1                                                              | 7.88        | -          |                 | 400          |                                                                                                |  |  |
| P2 (zone width)                                                  | 10.30       |            | (U.4 ~ 0.6)     | 200          |                                                                                                |  |  |
| PC                                                               | 0.13        | mm         | 100~120 microns | -200         |                                                                                                |  |  |
| Edge thickness                                                   | 0.12        |            | (0.12 ~ 0.16)   | -400<br>-600 | Englished                                                                                      |  |  |
|                                                                  |             |            |                 |              |                                                                                                |  |  |

| <br> |  |
|------|--|
| <br> |  |
|      |  |
| <br> |  |
|      |  |
|      |  |

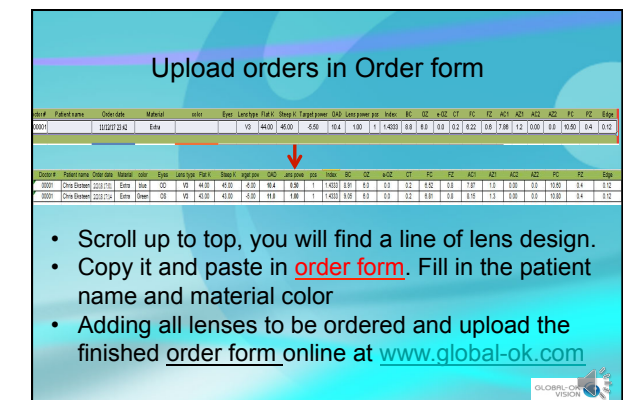

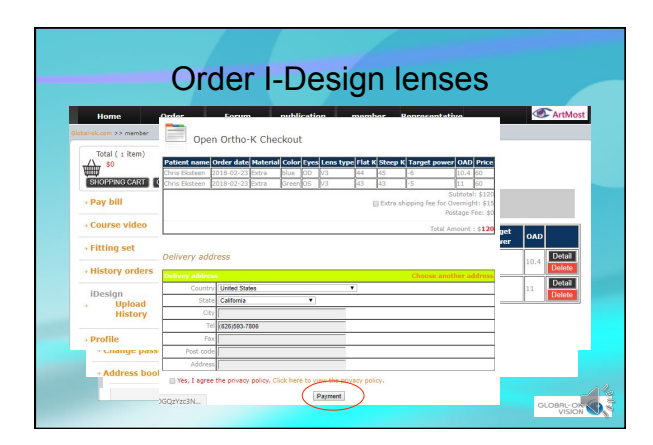

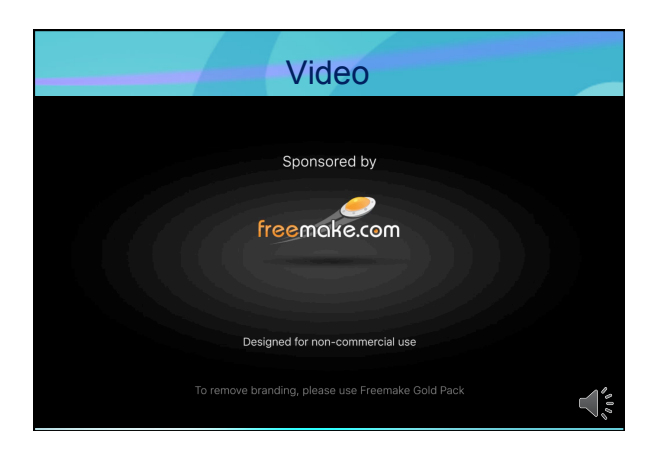

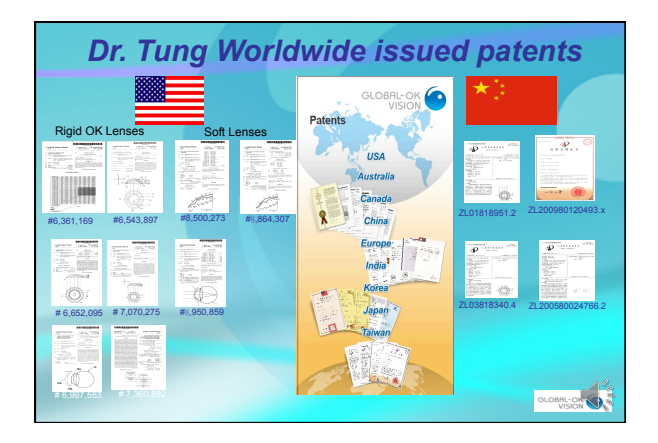

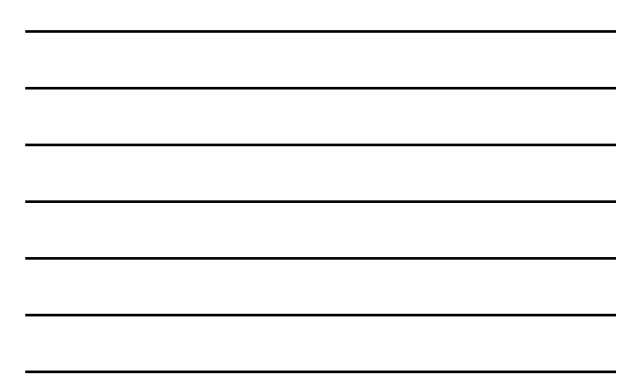